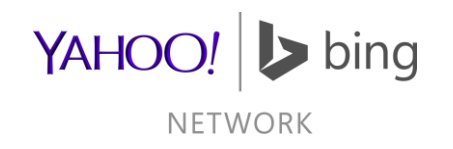

# Bing Merchant Center Integration Guide

March 04, 2014

#### Table of Contents

<u>Overview</u> Creating Accounts Feed Files Feed File Format Tax & Shipping Details Accepted Symbols Submitting Feeds Potential Review Issues Bing Crawlers & Robots.txt <u>Support</u>

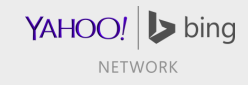

#### Overview

- In order to list your products on Bing Ads, you'll need to create:
  - Bing Ads account
  - Bing Merchant Center (BMC) account
  - BMC Store
  - Store Catalog(s)
- Once you've created a BMC Store, it will be immediately approved or queued up for review by the Merchant Review Team.
- The store can continue to be configured while pending review, but feed files will not be accepted until the store is approved.
- The review process can take up to five (5) days. An automated e-mail will be sent out when a decision has been made by the review team.

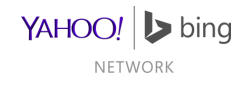

#### **Creating Accounts**

Microsoft Account (MSA)

Bing Ads Account

Bing Merchant Center (BMC) Store

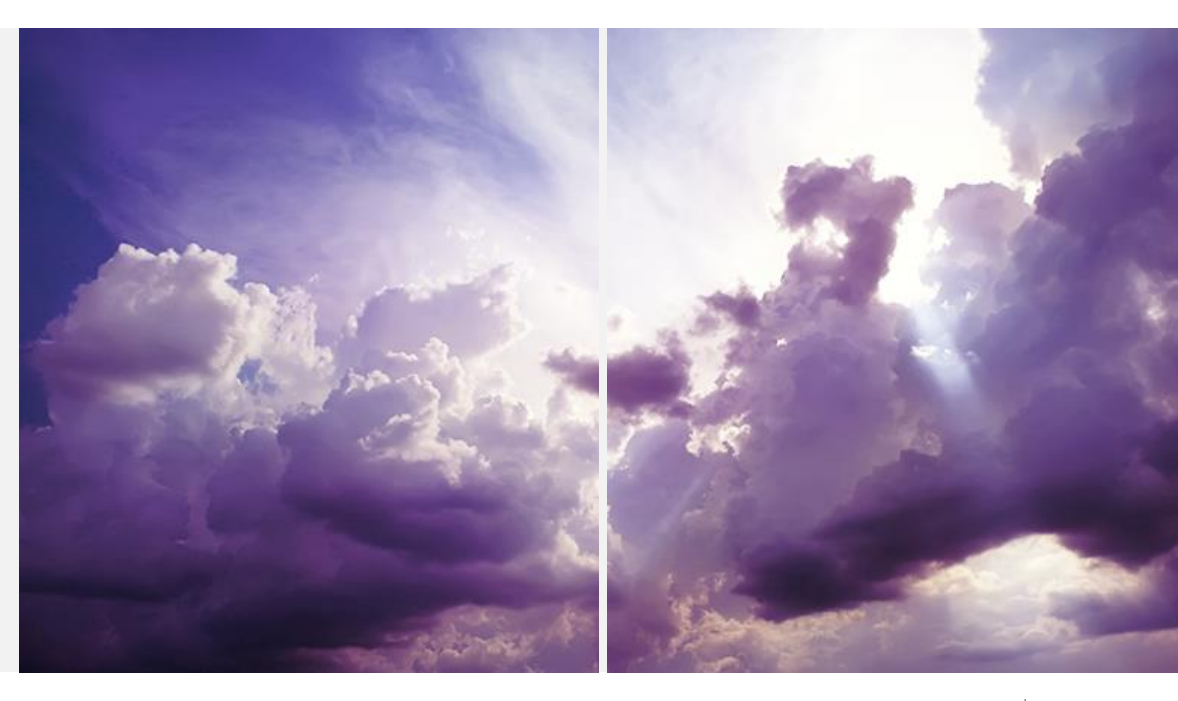

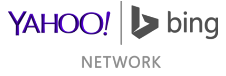

### **Creating Accounts**

#### Microsoft Account (MSA)

- If you have an existing MSA, a new account isn't necessary
- Otherwise, if you're a merchant with a US presence, create an account
  - <u>https://signup.live.com/signup.aspx</u>
  - Click "Create account" when done.
- This account will be used for Bing Webmaster Tools

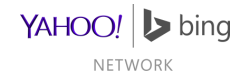

### **Creating Accounts**

**Bing Ads Account** 

- If you have an existing Bing Ads account, a new account isn't necessary
  - You should however link your MSA to this account.
- Otherwise, if you're a merchant with a US presence, create an account
  - <u>https://secure.bingads.microsoft.com/signup?mkt=en-us</u>
  - Click "Sign up" when done.
  - Link your MSA to this new account
- If you do not have a US presence, unfortunately, Product Ads & Rich Captions are not available

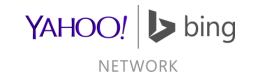

### **Creating Stores**

**Overview of BMC Store Creation** 

- In order to create an automatically approved BMC store, you'll need:
  - To claim your domain on Bing Webmaster Tools
  - To not be marked as a BingAds adult advertiser
  - Have a US Billing Address
- A store cannot be created until a domain is claimed
- An adult advertiser's store will be automatically rejected
- A store with a non-US Billing country will be queued up for manual review.

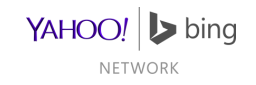

### **Bing Webmaster Tools**

- Go to: <u>http://www.bing.com/toolbox/webmaster</u>
- Click 'Sign in' and enter your MSA credentials

| URCES |
|-------|
| SC    |

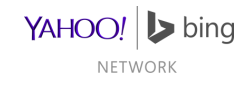

### Setup Your Profile

- Click on "PROFILE" in the upper right-hand corner of Bing Webmaster tools.
- A popup will appear; Fill it out.
- Click Save

| Ρ | rofile                        |                               | х   |
|---|-------------------------------|-------------------------------|-----|
|   | ABOUT ME                      |                               |     |
|   | First Name*                   | Last Name*                    |     |
|   | Joe                           | Somebody                      |     |
|   | Email*                        |                               |     |
|   | joe@contoso.com               |                               |     |
|   | Job role                      |                               |     |
|   |                               |                               |     |
|   | Company or organization Name* | Company or organization size* |     |
|   | Contoso Ltd                   | Small                         |     |
|   | Industry                      |                               |     |
|   | Select industry type          | •                             |     |
|   | Contact phone                 |                               |     |
|   |                               |                               |     |
|   | City                          |                               |     |
|   |                               |                               |     |
|   | State/Province                | Zip/Postal code               |     |
|   |                               | s                             | AVE |

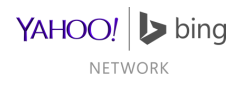

#### Add Store Domain

- Enter your store's domain in the text field under "My Sites"
  - This will be your BMC Store's destination URL
- Click "ADD".

| bing webmaster     |  |
|--------------------|--|
| My Sites           |  |
| Add a Site         |  |
| http://contoso.com |  |

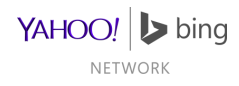

### **Provide Domain Details**

- Enter more details about your website
- When done hit "ADD"

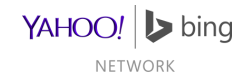

# Verify Domain Ownership

- Verify ownership using one of the three on-screen instructions:
  - XML file authentication
  - Meta tag authentication
  - Add CNAME record to DNS
- When done hit "VERIFY"

| ·····                                                                                                    |                                                                                                    |  |  |  |
|----------------------------------------------------------------------------------------------------|----------------------------------------------------------------------------------------------------|--|--|--|
| Option 1: Place an XML file on your web server                                                            |                                                                                                    |  |  |  |
| 1. E<br>2. U<br>3. C<br>4. C                                                                              | Download BingSiteAuth.xml<br>Jpload the file to http://contoso.com/BingSiteAuth.xml<br>Confirm successful upload by visiting http://contoso.com/BingSiteAuth.xml in your browser<br>Click the verify button below |  |  |  |
| Optic                                                                                                    | n 2: Copy and paste a <meta/> tag in your default webpage                                                                                                    |  |  |  |
| You                                                                                                    | can add a <meta/> tag containing the authentication code to the <head> section of your default webpage.</head>                                                                                                    |  |  |  |
|                                                                                                    | <meta content="B4F8370197D274C116205CB9152E23CA" name="msvalidate.01"/>                                                                                                    |  |  |  |
| <htr< th=""><th><pre>1&gt;</pre></th></htr<>                                                              | <pre>1&gt;</pre>                                                                                                    |  |  |  |
| <td><title>Your SEO optimized title</title><br/><br/><body><br/>page contents<br/></body><br/>ml&gt;</td> | <title>Your SEO optimized title</title><br><br><body><br/>page contents<br/></body><br>ml>                                                                                                    |  |  |  |

NETWORK

#### **Successful Verification**

- On successful site verification, you will load a site Dashboard page.
- You can now create a BMC store with this domain.

|                                                        |                             |               | PROFILE MESSAGES | HELP 🛛 NNODUKA 🎘 🚽 🍄                      |
|--------------------------------------------------------|-----------------------------|---------------|------------------|-------------------------------------------|
| Site -<br>contoso.com                                  |                             |               |                  |                                           |
| Dashboard                                              |                             |               | 12/21/2013       | Changes for Last 30 days ▼<br>- 1/19/2014 |
| SITE ACTIVITY ()<br>Bing's information about your site |                             |               |                  |                                           |
| CLICKS FROM SEARCH                                     | <b>Q</b> APPEARED IN SEARCH | PAGES CRAWLED | CRAWL ERRORS     | PAGES INDEXED                             |
| % Change                                               |                             |               |                  |                                           |
| Trends                                                 |                             |               |                  |                                           |

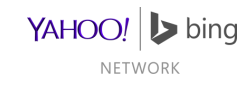

#### **BMC Store Creation**

- Log into Bing Ads using the MSA that verified the domain
- Select Tools
- Select Bing Merchant Center

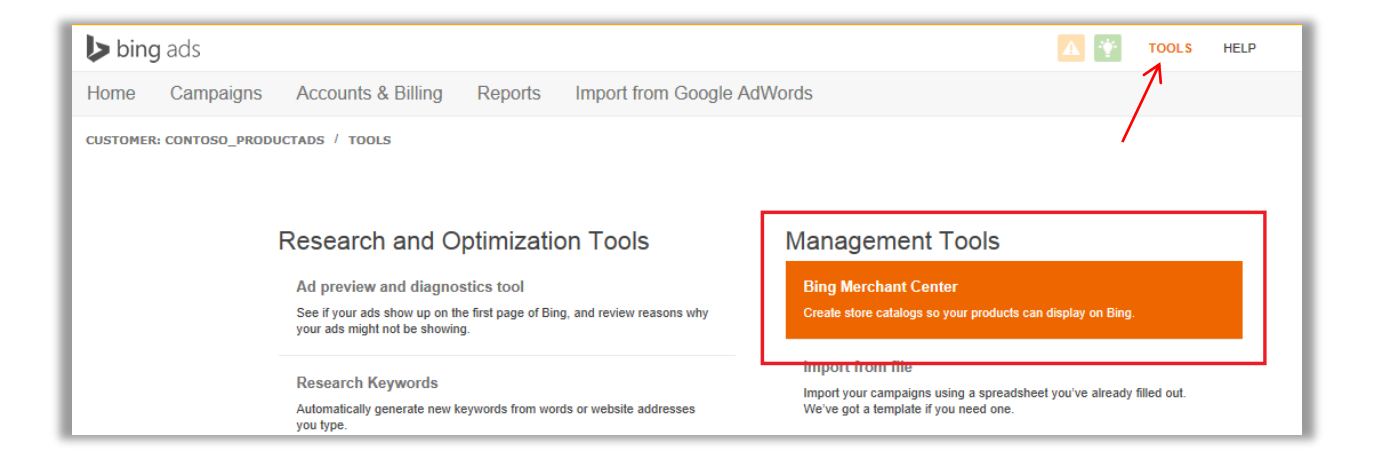

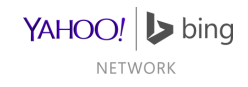

### Creating a BMC Store

- Will be prompted to create a store if you don't already have one.
- Click 'Create a store' to make a new one.

| CUSTOMER: CONTOSO_PRODUCTADS / TOOLS /                                                                                                    |        |                      |            |  |  |
|----------------------------------------------------------------------------------------------------|--------|----------------------|------------|--|--|
| Manage your store settings                                                                                                    |        |                      |            |  |  |
| To add your latest catalog to Bing Merchant Center or change store settings, click your store name. Help<br>If you want to add another store, click Create a store. |        |                      |            |  |  |
| Create Store Delete Stores                                                                                                    |        |                      |            |  |  |
| Filte                                                                                                    | er by: | in column Store name | ✓ Go Reset |  |  |
| Store name                                                                                                    | ▲ Stor | e status             |            |  |  |
| a_BMCTEST                                                                                                    | Inac   | tive                 |            |  |  |
| Contoso Shoes                                                                                                    | Activ  | e                    |            |  |  |

- Each account can have multiple Stores
- BMC does not allow a merchant to sell the same products through multiple stores

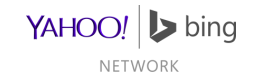

### **Provide Store Details**

- Enter Store Info
  - Store name cannot be changed later and it will appear in the ads, so accuracy is important.
- Provide a previously verified domain
  - The domain cannot be verified if logging in with a non MSA
  - An unverified domain will prevent store creation
- Select the desired program under Catalog setting
- Click Finish

| Create a store<br>Create a new store.                                                                              | 2                                           |  |  |  |
|----------------------------------------------------------------------------------------------------|---------------------------------------------|--|--|--|
| Add store info<br>Add the store info tha                                                                           | t appears on Bing.                          |  |  |  |
| Store name: *                                                                                                    |                                             |  |  |  |
| Display URL:                                                                                                    |                                             |  |  |  |
| Destination URL: *                                                                                                 |                                             |  |  |  |
| Store description: *                                                                                               | Characters limit 32 to 350   No line breaks |  |  |  |
| Catalog setting                                                                                                    |                                             |  |  |  |
| Select at least one program to include your catalog in  Product Ads Rich Captions  Indicates required information. |                                             |  |  |  |
|                                                                                                    | Cancel                                      |  |  |  |

YAHOO! bing

#### **Possible Errors on Store Creation**

#### Error 1:

The domain cannot be verified if logged in with a non Microsoft Account.

Error 2:

An unverified domain will block store creation.

#### Create a store

Create a new store.

You must verify that you own your URL on Bing Webmaster Tools. Then sign in to Bing Ads with that same Microsoft account.

#### Add store info

Add the store info that appears on Bing.

| Store name: *      | Test Store                  |
|--------------------|-----------------------------|
| Display URL:       |                             |
| Destination URL: * | http://unclaimed.domain.com |

| Create a store<br>Create a new store.                           |                             |  |  |  |
|-----------------------------------------------------------------|-----------------------------|--|--|--|
| You ned to verify that you own this URL on Bing Webmaster Tools |                             |  |  |  |
| Add store info<br>Add the store info th                         | at appears on Bing.         |  |  |  |
| Store name: *                                                   | Test Store                  |  |  |  |
| Display URL:                                                    |                             |  |  |  |
| Destination URL: *                                              | http://unclaimed.domain.com |  |  |  |

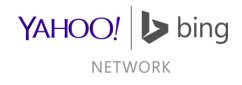

### **Successful Store Creation**

- After successful store creation, you will be informed on status via the Store Summary page.
- Store Status
  - Possible store status values are: "Active/Inactive/Failed".
  - Active means auto-approved and a catalog has been setup
  - Inactive means either autoapproved and catalog hasn't been setup or is pending manual review.
  - See next slides for store status screenshots.

| Store Summary         Review your store status and find out the latest news about Bing Merchant Center.         You have now set up your Bing Merchant store. You will receive an email confirming your participation.         Note: You haven't set up your catalog information yet. The next step is to create a catalog on the Catalog Management tal         Store info         Store ID:       32417         Store name:       Contoso Flowers 2         News         News         Thank you for using Bing Merchant Center. | Helj |
|----------------------------------------------------------------------------------------------------|------|
| You have now set up your Bing Merchant store. You will receive an email confirming your participation. Note: You haven't set up your catalog information yet. The next step is to create a catalog on the Catalog Management tal Store info Store ID: 32417 Store name: Contoso Flowers 2 News Thank you for using <i>Bing Merchant Center</i> .                                                                                                    | b.   |
| Store info         Store ID:       32417         Store name:       Contoso Flowers 2         • Pending Catalog setup         • Tax is not configured         • Shipping is not configured         • Shipping is not configured         • Shipping is not configured         • Shipping is not configured                                                                                                    |      |
| Store ID:       32417         Store name:       Contoso Flowers 2         • Pending Catalog setup         • Tax is not configured         • Shipping is not configured         • Shipping is not configured         • Shipping is not configured         • Shipping is not configured         • Contoso Flowers 2                                                                                                    |      |
| Store name: Contoso Flowers 2<br>• Tax is not configured<br>• Shipping is not configured<br>News<br>Thank you for using <i>Bing Merchant Center</i> .                                                                                                    |      |
| News<br>Thank you for using <i>Bing Merchant Center</i> .                                                                                                    |      |
| Thank you for using Bing Merchant Center.                                                                                                    |      |
|                                                                                                    |      |
| Here are some resources to help you get started:                                                                                                    |      |
| Frequently Asked Questions     Merchant Integration Guide                                                                                                    |      |
| If you have other questions, contact us.                                                                                                    |      |

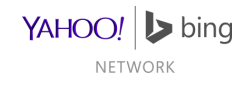

# **Store Creation: Possible Statuses**

| Status 1:<br>Store has been approved and catalog has been setup.                                     | Store status: Active (Publishing) <ul> <li>Tax is not configured</li> <li>Shipping is not configured</li> </ul>                                                               |               |
|----------------------------------------------------------------------------------------------------|----------------------------------------------------------------------------------------------------|---------------|
| Status 2:<br>Store has been approved but catalog hasn't been setup.                                  | Store status: Inactive <ul> <li>Pending Catalog setup</li> <li>Tax is not configured</li> <li>Shipping is not configured</li> </ul>                                           |               |
| Status 3:<br>Store is pending manual review (only<br>reason: non-US billing address)                 | Store status: Inactive<br>• Store is Pending Review<br>• Must have a US billing address<br>• Pending Catalog setup<br>• Tax is not configured<br>• Shipping is not configured |               |
| Status 4:<br>Store has been rejected during automated<br>onboarding (only reason: adult advertiser). | Store status: Failed prospective-merchant review <ul> <li>Adult store not allowed</li> </ul>                                                                                  | YAHOO! Þ bing |

#### Welcome Tab

Review store status and news

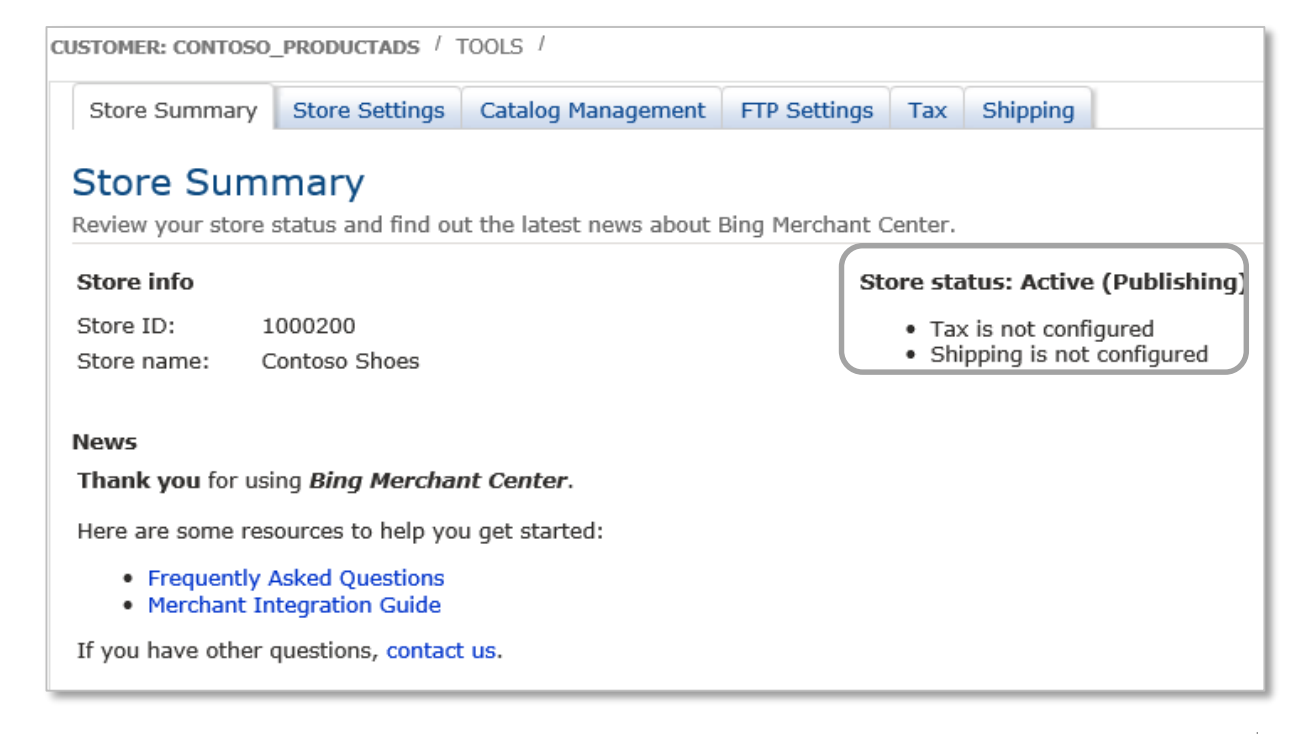

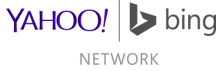

#### **Store Settings**

Review store information and click "Save"

| Store mio               |                                                                                             | Store status: Active (Publishing)              |  |
|-------------------------|---------------------------------------------------------------------------------------------|------------------------------------------------|--|
| Update your store info  | D.                                                                                          | Tax is not configured                          |  |
| Store ID:               | 1000200                                                                                     | <ul> <li>Shipping is not configured</li> </ul> |  |
| Store name:             | Contoso Shoes                                                                               |                                                |  |
| Display URL:            | http://contososhoes.com                                                                     |                                                |  |
| Destination URL:        | http://contososhoes.com                                                                     |                                                |  |
| Store description: *    | Contoso Shoes sells shoes at<br>wholesale prices! Come take a<br>look at our catalog today! | ~<br>~                                         |  |
|                         | Characters limit 32 to 350   No line                                                        | breaks                                         |  |
| Catalog setting         |                                                                                             |                                                |  |
| Select at least one pr  | ogram to include your catalog in                                                            |                                                |  |
| Product Ads             |                                                                                             |                                                |  |
| Rich Captions           |                                                                                             |                                                |  |
| √ Bina Shoppina [co     | ontact customer support to opt out]                                                         |                                                |  |
|                         |                                                                                             |                                                |  |
| • Indicates required in | irormation.                                                                                 |                                                |  |
|                         |                                                                                             |                                                |  |

NETWORK

#### **Store Catalog**

- Will be prompted to create a catalog if there isn't any in store
- Select the catalog to review
- Or click 'Create New Catalog' to create a new Catalog.

|   | Store Summary       | Store Settings  | Catalog M | lanageme | nt FTP Settings | Tax | Shipping        |                |           |
|---|---------------------|-----------------|-----------|----------|-----------------|-----|-----------------|----------------|-----------|
| ( | Catalog Management  |                 |           |          |                 |     |                 |                |           |
| 0 | choose a catalog to | o view or edit. |           |          |                 |     |                 |                |           |
|   | Create Catalog D    | elete Catalogs  |           |          |                 |     |                 |                |           |
|   | Catalog Name        |                 | ▲ Status  | Method   | File Name       |     | Last<br>Updated | Last<br>Upload | Expires   |
|   | New Catalog         |                 | Enabled   | Upload   | bingshop        |     | 2/28/2014       | 2/28/2014      | 3/30/2014 |

- Stores can have multiple catalogs
- Each catalog requires a separate feed file
- Each catalog should have unique products

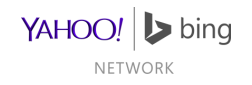

### **Catalog Management**

Configure Catalog Settings and click "Save"

#### Catalog Management

Choose a catalog name and if you want to upload your catalog using an FTP account or download your catalog from a URL.

#### Select catalog

| catalog demo | $\mathbf{v}$ | View all catalogs |
|--------------|--------------|-------------------|
|--------------|--------------|-------------------|

#### Catalog info

| Catalog name:               | catalog demo         |
|-----------------------------|----------------------|
| Catalog file updated (UTC): | 8/14/2013 9:26:16 PM |
| Catalog file created (UTC): | 8/14/2013 9:26:16 PM |
| Enable catalog:             |                      |

#### Product Ads catalog file results

Some product offers in your catalog were rejected. Download report (Date: 8/15/2013, Count: 60) Product offers in your catalog were published. Download report (Date: 8/15/2013, Count: 41)

#### How to submit catalog file

○ Download catalog from any URL

Opload catalog file using a FTP account

#### Create or change your FTP account

You must use an FTP account if your catalog is larger than 4 MB. It is recommended to wait 24 hours in between file uploads.

| File name: * | catalog_demo_file                                |                               |
|--------------|--------------------------------------------------|-------------------------------|
|              | Do not include file extensions. For example, use | "shopping" not "shopping.txt" |
|              | Reset Save                                       |                               |

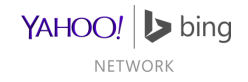

### Catalog Management

- Once you've created a feed file, it can be tested
  - Browse and select the file, then click 'Test File'
  - Results appear on the right
- Testing is not required, but highly recommended

| Test your file          |                                 | Test file report                                 |                               |
|-------------------------|---------------------------------|--------------------------------------------------|-------------------------------|
| Test that your file ca  | n be uploaded. Max file size is | 4 MB. Your latest test file had 0 inco<br>of 42. | orrectly formatted offers out |
| Choose File No file     | chosen Test F                   | ile Download Complete Report                     | (8/14/2013 2:19:11 PM)        |
| Recent catalog files    | :                               |                                                  |                               |
| Date (UTC) 🔹            | Size                            | Message                                          | Status                        |
| 8/14/2013 9:26:16<br>PM | 42 lines                        | Product catalog received.                        | Ok                            |

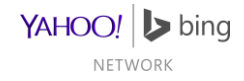

#### **FTP Settings**

- Create your FTP credentials (if needed) and click 'Save'
- Passwords must be at least 6 characters long, and include 1 number, letter, special character
- FTP account is not required for merchants selecting 'Download catalog from any URL' option in Catalog Settings

| CUSTOMER: CONTOSO_PI   | RODUCTADS / 1                    | rools /                                          |                |           |          |        |      |
|------------------------|----------------------------------|--------------------------------------------------|----------------|-----------|----------|--------|------|
| Store Summary S        | Store Settings                   | Catalog Management                               | FTP Settings   | Tax       | Shipping |        |      |
| FTP Settings           |                                  |                                                  |                |           |          |        |      |
| Create your FTP acco   | unt or change y                  | our current FTP passwor                          | rd.            |           |          |        | Help |
| FTP Account Settin     | gs                               |                                                  |                |           |          |        |      |
| Store name:            | Contoso Shoe                     | s                                                |                |           |          |        |      |
| FTP account status:    | Active                           |                                                  |                |           |          |        |      |
| Server name:           | ftps://feeds.a<br>ftp://feeds.ad | dcenter.microsoft.com (<br>lcenter.microsoft.com | Recommended)   |           |          |        |      |
|                        | Both active ar                   | nd passive FTP modes ar                          | e supported.   |           |          |        |      |
| User name: *           | contososhoes                     | ;                                                |                |           |          |        |      |
|                        | After the acco                   | ount is created, the user                        | name cannot be | e chang   | ied.     |        |      |
| Password: *            | •••••                            |                                                  |                |           |          |        |      |
| Confirm password:      | * *****                          |                                                  |                |           |          |        |      |
|                        |                                  |                                                  |                |           |          |        |      |
| * Indicates required i | nformation.                      |                                                  |                |           |          |        |      |
|                        |                                  |                                                  |                |           |          |        |      |
|                        |                                  |                                                  | Reset S        | ave       |          |        |      |
| Recent feeds           |                                  |                                                  |                |           |          |        |      |
| Date (UTC)             | ✓ File name                      |                                                  | Message        |           |          | Status |      |
| 6/18/2013 6:50:15 PM   | example_fe                       | ed_atom.xml                                      | Product cata   | log recei | ved.     | Ok     |      |

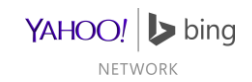

#### Tax

- Configure Tax Settings (if needed) and click 'Save'
- Tax information in the Feed File will override these settings

| CUSTOMER: CONTOSO                                                                                                    | _PRODUCTADS /                                                  | TOOLS /                                                              |              |     |          |
|----------------------------------------------------------------------------------------------------|----------------------------------------------------------------|----------------------------------------------------------------------|--------------|-----|----------|
| Store Summary                                                                                                    | Store Settings                                                 | Catalog Management                                                   | FTP Settings | Тах | Shipping |
| Tax<br>Choose the tax set                                                                                                    | tinas for vour stor                                            | е,                                                                   |              |     |          |
| <ul> <li>Tax settings</li> <li>Not configured</li> <li>No Tax<br/>You do not char</li> <li>Tax by State<br/>Select which sta<br/>Sales tax will be<br/>Misrareft doese</li> </ul> | ge tax on items in<br>ates and territorie<br>e estimated using | n your store catalogs.<br>s you charge tax in.<br>Tax Data Services. |              |     |          |
| MICTOSOIL DOES I                                                                                                    | for guarantee the                                              | accuracy of these fates.                                             | Reset        | ave |          |

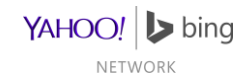

# Shipping

- Configure Shipping Settings (if needed) and click 'Save'
- Shipping information in the Feed File will override these settings
- Note: The 'Free Shipping' checkbox below should not be used without consulting the Bing Merchant Support Team

| Store Summary                                                                                                    | Store Settings                                                                                                    | Catalog Management                                                                                                    | FTP Settings             | Tax     | Shipping                                   |         |
|----------------------------------------------------------------------------------------------------|----------------------------------------------------------------------------------------------------|----------------------------------------------------------------------------------------------------|--------------------------|---------|--------------------------------------------|---------|
| Shipping                                                                                                    |                                                                                                    |                                                                                                    |                          |         |                                            |         |
| hoose the shippin                                                                                                 | ng settings for you                                                                                               | ir store.                                                                                                    |                          |         |                                            |         |
| hipping setting                                                                                                   | 5                                                                                                    |                                                                                                    |                          |         |                                            |         |
| f there is no shipp                                                                                               | oing cost for an ite                                                                                              | m in your store catalog,                                                                                              | we will use thes         | e defau | ult methods to calculate the shipping cos  | t for y |
| f there is no shipp<br>Not Configured<br>Flat Rate (Incl<br>Price Table (It<br>Weight Table (                     | uding cost for an ite<br>uding free shippin<br>em shipping costs<br>(Item shipping cost                           | m in your store catalog,<br>g)<br>will vary by item price)<br>sts will vary by item weig<br>are appropriate)          | we will use thes<br>ght) | e defau | ult methods to calculate the shipping cost | t for y |
| f there is no shipp<br>Not Configured<br>Flat Rate (Incl<br>Price Table (It<br>Weight Table (<br>Shipping Options | ing cost for an ite<br>uding free shippin<br>em shipping costs<br>(Item shipping cost<br><b>5 (check all that</b> | m in your store catalog,<br>g)<br>s will vary by item price)<br>sts will vary by item weig<br><b>are appropriate)</b> | we will use thes<br>ght) | e defai | ult methods to calculate the shipping cost | t for y |

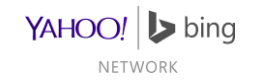

#### Notes

- Once you've created a BMC Store, it will be automatically queued up for review.
- The Review process can take up to five (5) days. An automated e-mail will be sent out when a decision has been made.
- The initial feed file can take up to **3 days** to begin to publish.
- Subsequent feed file processing once items are publishing can take up to 36 hours to update on the live site.
- Questions or Issues? Contact the Bing Merchant Support Team through the support page: <u>http://advertise.bingads.microsoft.com/en-us/contact-support</u>.
- Visit the Bing Ads forum for more information: <u>http://advertise.bingads.microsoft.com/en-us/forum</u>.
- Frequently Asked Questions: <u>http://advertise.bingads.microsoft.com/en-us/bing-merchant-faqs</u>

YAHOO! bing

#### Feed Files

Overview

Sending Files to Bing Merchant Center

Feed File Format

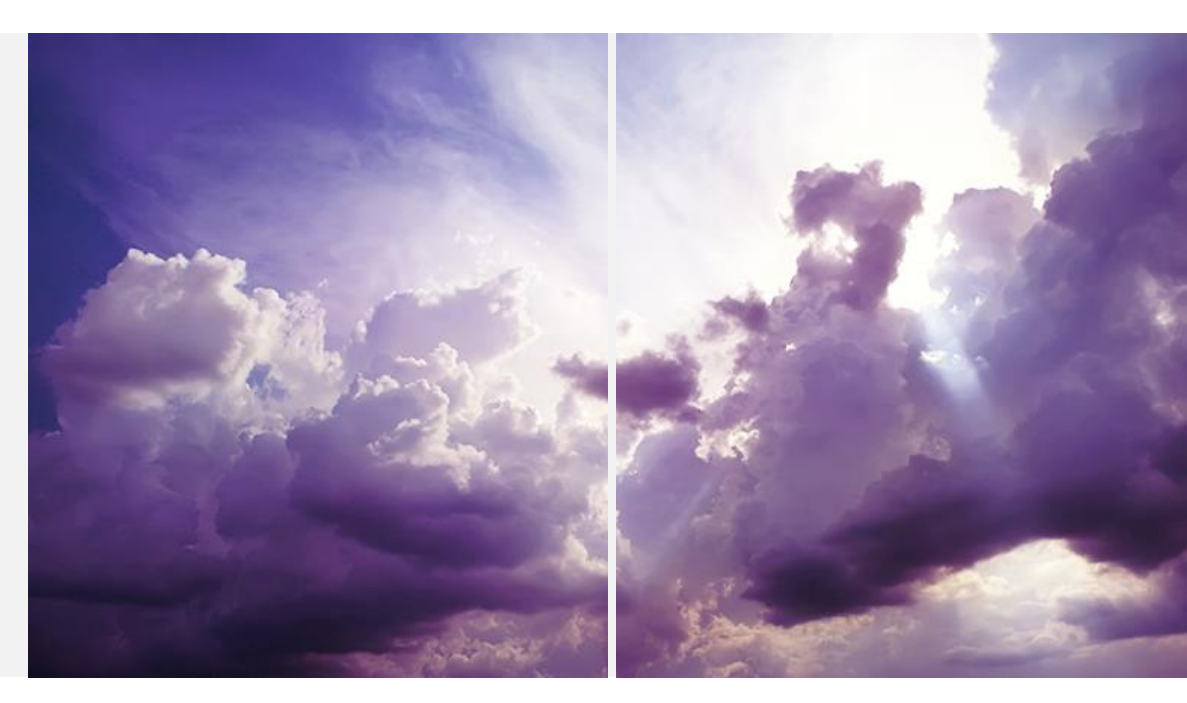

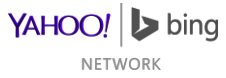

#### Overview

- Feed files cannot be uploaded until the account has been approved
- Feed files can be sent to Bing Ads one of three ways
  - Download catalog from any URL
  - Upload catalog file using a FTP account
  - Catalog File Upload
- The first feed file can take up to 3 days to publish
  - Images have to be crawled and ProductURLs verified before the product can publish
- Subsequent feeds can take up to 36 hours to update
- Files can be tested through the 'Test your file' section on the Catalog Management tab

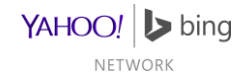

### Sending Files to Bing Merchant Center

- File name has to be specified in the 'File name' text box
- Files have to be tab delimited text files
  - .txt, .txt within a compressed format (.zip, .gz, .gzip, .tar.gz, .tgz), .xml (for Google format)
  - Each offer has to be on its own line
- Download catalog from any URL
  - You specify where Bing Merchant Center gets the file
  - If a user name and password are needed, enter this information in the appropriate text boxes
- Upload catalog file using a FTP account
  - Specify your desired FTP username and password on the FTP Settings tab
- Catalog File Upload
  - Files smaller than 4MB can be uploaded through a button on the Catalog Management page

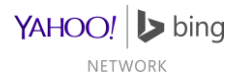

#### Feed File Format

- Required Fields
  - General
  - Aggregator Only
- Optional Fields
  - Offer Information
  - Item Information
  - Additional Pricing Items
  - Bing Attributes
  - Sales & Promotions

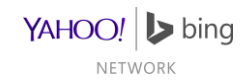

### **Required Fields**

#### General

| Field      | Description                                                | Type of data | Notes                                                                                        |
|------------|------------------------------------------------------------|--------------|----------------------------------------------------------------------------------------------|
| Id (MPID)  | Merchant Product Id.                                       | Alphanumeric | <ul><li>Max: 1000 characters</li><li>Shouldn't be changed</li></ul>                          |
| Title      | Product name/title                                         | Alphanumeric | Max: 255 characters                                                                          |
| Brand      | Product's manufacturer, brand or publisher                 | Alphanumeric | Max: 1000 characters                                                                         |
| ProductURL | Direct link to your website where product can be purchased | Alphanumeric | <ul><li>Max: 2000 characters</li><li>HTTP or HTTPs only</li><li>Must not redirect.</li></ul> |

- Id has to be unique for a store/seller (in the case of aggregators)
  - Products with duplicate Ids will not publish
  - Id cannot be reused for a different product in the future.
- ProductURL restrictions apply to both direct merchants and aggregators
  - For direct merchants, ProductURL must be path under store's Destination URL.
  - For aggregators, ProductURL must be a direct link to Seller's product page

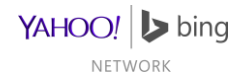

### **Required Fields**

General

| Field       | Description                            | Type of data | Notes                                                                                             |
|-------------|----------------------------------------|--------------|---------------------------------------------------------------------------------------------------|
| Price       | Base Price, excluding tax and shipping | Numeric      | <ul> <li>Range: 0.01 to 150000</li> <li>Only 2 decimal places</li> <li>No symbols (\$)</li> </ul> |
| Description | Item Description                       | Alphanumeric | <ul><li>Max: 10,000 characters</li><li>No promotional text</li></ul>                              |
| ImageURL    | Link to Product Image for Product Ads  | Alphanumeric | <ul><li>Max: 1000 characters</li><li>HTTP or HTTPs only</li></ul>                                 |

- ImageURL is not required for Rich Captions
- Images have additional restrictions:
  - Supported formats: bmp, gif, exif, jpg, png, tiff
  - Have to be at least 220 pixels in both length and width
  - No watermarks or free shipping text.
  - Images are cached, so if the underlying image changes, the URL must also change.

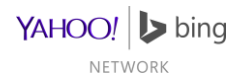

#### **Required Fields Example**

General

| Field       | Example 1                                   | Example 2                                 |
|-------------|---------------------------------------------|-------------------------------------------|
| ld          | ISI1                                        | A1                                        |
| Title       | Item Title                                  | Some great product                        |
| Brand       | Contoso                                     | Microsoft                                 |
| ProductURL  | http://www.bingshop.com/product.asp?pn=ISI1 | http://www.bingshop.com/product.asp?pn=A1 |
| Price       | 23.99                                       | 2391.85                                   |
| Description | This is an example description              | Gets great reviews and everyone loves it  |
| ImageURL    | http://www.bingshop.com/images/ISI1.jpg     | http://www.bingshop.com/images/A1.jpg     |

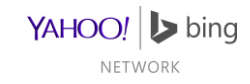

### **Required Fields**

Aggregators Only

| Field      | Description                               | Type of data | Notes               |
|------------|-------------------------------------------|--------------|---------------------|
| SellerName | Merchant/Store that provides this product | Alphanumeric | Max: 255 characters |

- SellerName is required from aggregators only:
  - It is not accepted from direct merchants' feeds.

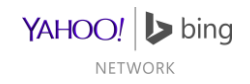
## **Required Fields Example**

Aggregators Only

| Field      | Example 1     | Example 2       |
|------------|---------------|-----------------|
| SellerName | Contoso Shoes | Microsoft Store |

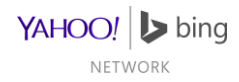

# **Optional Fields**

#### Offer Identification

| Field             | Description                                                            | Type of data | Notes                        |
|-------------------|------------------------------------------------------------------------|--------------|------------------------------|
| MPN               | Manufacturer Part Number                                               | Alphanumeric | Max: 255 characters          |
| UPC               | Universal Product Code                                                 | Numeric      | Max: 13 digits               |
| ISBN              | International Standard Book Number                                     | Alphanumeric | 10 or 13 characters          |
| SKU (MerchantSKU) | Differentiates versions of same product,<br>ex: different sizes/colors | Alphanumeric | Max: 255 characters          |
| GTIN              | Global Trade Item Number                                               | Numeric      | 8, 12, 13, or 14 digits long |

- Cannot use scientific notation for numeric fields (UPC, GTIN)
- SKU and MPN have to be different for each offer

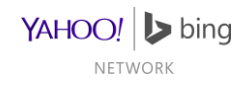

# **Optional Fields Example**

#### Offer Identification

| Field             | Example 1      | Example 2    |
|-------------------|----------------|--------------|
| MPN               | ADNK-5020      | ADNK-5021    |
| UPC               | 123456789999   | 12345678     |
| ISBN              | 978-0441019717 | 123456789-0  |
| SKU (MerchantSKU) | 1234B          | BA123        |
| GTIN              | 00012345600012 | 012345678905 |

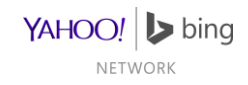

# **Optional Fields**

### Item Identification

| Field                             | Description           | Type of data                                                           | Notes                                                                                                    |
|-----------------------------------|-----------------------|------------------------------------------------------------------------|----------------------------------------------------------------------------------------------------|
| Availability<br>(StockStatus)     | Availability of item  | In Stock; Out of Stock;<br>Pre-Order; Back-Order                       | Only In Stock items are<br>published                                                                                                 |
| Condition                         | Condition of item     | New; Used;<br>Collectable; Open Box;<br>Refurbished;<br>Remanufactured | Only New items are published.                                                                                                    |
| ProductType<br>(MerchantCategory) | Merchant's category   | Alphanumeric                                                           | <ul> <li>Max: 1000 characters</li> <li>Delimiters: pipe[ ];<br/>comma[,]; greater than[&gt;]</li> </ul>                              |
| B_Category<br>(BingCategory)      | Desired Bing category | Alphanumeric                                                           | <ul> <li>Max: 255 characters</li> <li>Single category only</li> <li>Delimiters: pipe[ ];<br/>comma[,]; greater than[&gt;]</li> </ul> |

- Only 'In Stock' and 'New' products will publish
- BingCategory is explained in detail later

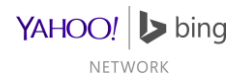

# **Optional Fields Example**

#### Item Identification

| Field                                 | Example 1                                                           | Example 2                      |
|---------------------------------------|---------------------------------------------------------------------|--------------------------------|
| Availability<br>(StockStatus)         | In Stock                                                            | In Stock                       |
| Condition                             | New                                                                 | New                            |
| ProductType<br>(MerchantCateg<br>ory) | Home > Electronics > DVD Player                                     | Arts & Crafts                  |
| B_Category<br>(BingCategory)          | Electronics   Audio Electronics   Home Theater & Multi-Room Systems | Arts & Crafts   Craft Supplies |

More on BingCategory later

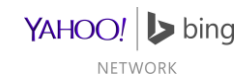

# **Optional Fields**

### Additional Pricing Items

| Field          | Description                                                  | Type of data | Notes                                                               |
|----------------|--------------------------------------------------------------|--------------|---------------------------------------------------------------------|
| Тах            | Tax charged for item                                         | Alphanumeric | Max: 255 characters                                                 |
| Shipping       | Lowest amount charged for item                               | Alphanumeric | Max: 255 characters                                                 |
| ShippingWeight | Weight of product in pounds;<br>Used with BMC Shipping Table | Numeric      | <ul><li>Range: 0 to 10,000.00</li><li>No units/text (lbs)</li></ul> |

•Tax and Shipping formats are explained later

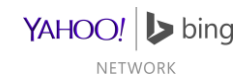

# **Optional Fields Example**

### **Additional Pricing Items**

| Field          | Example 1 | Example 2 |
|----------------|-----------|-----------|
| Тах            | US::0:y   | ::0:n     |
| Shipping       | US:::0    | :::0      |
| ShippingWeight | 1.25      | 5         |

More on Tax and Shipping later

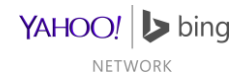

# **Optional Fields**

#### **Bing Attributes**

| Field            | Description                                            | Type of data | Notes                                                                                                    |
|------------------|--------------------------------------------------------|--------------|----------------------------------------------------------------------------------------------------|
| Bingads_grouping | Use to group products for ad campaign filters          | Alphanumeric | <ul><li>Max: 1000 characters</li><li>Single-value</li></ul>                                                                         |
| Bingads_label    | Use to identify products for ad campaign filters       | Alphanumeric | <ul> <li>Max: 1000 characters</li> <li>Max: 10 comma-separated values [multi-value]</li> </ul>                                      |
| Bingads_redirect | ProductURL override when offer is used as a Product Ad | Alphanumeric | <ul> <li>Max: 2000 characters</li> <li>HTTP or HTTPs only</li> <li>Must redirect to landing page specified in ProductURL</li> </ul> |

- Advertisers can use Bingads\_redirect to track different traffic sources.
- Bingads\_label should not have empty spaces between commas [ex: "a, ,b" or "a,,b"]

YAHOO! **bing** 

# **Optional Fields Example**

#### **Bing Attributes**

| Field            | Example 1                        | Example 2                    |
|------------------|----------------------------------|------------------------------|
| Bingads_grouping | Comforters                       | Shoes                        |
| Bingads_label    | Clothing, shoes                  | Summer,Outdoor,Shoes         |
| Bingads_redirect | http://www.merchant.com/product/ | http://www.contoso.com/shoe/ |

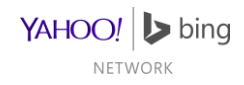

# **Optional Fields**

#### Sales & Promotions

| Field             | Description                                    | Type of data | Notes                                                                                                    |
|-------------------|------------------------------------------------|--------------|----------------------------------------------------------------------------------------------------|
| PriceWithDiscount | Offer's Sale Price, excluding tax and shipping | Numeric      | <ul> <li>Range: 0.01 to 150000</li> <li>Only 2 decimal places</li> <li>No symbols (\$)</li> <li>Must be less than Price</li> </ul> |
| DealStartDate     | Sale's start date & time                       | Alphanumeric | Must be earlier than     DealExpiration                                                                                            |
| DealExpiration    | Sale's end date & time                         | Alphanumeric | Must be later than     DealStartDate                                                                                               |

- PriceWithDiscount is required to display a valid sale.
- Dates have to match the format explained later

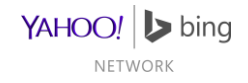

# **Optional Fields Example**

#### Sales & Promotions

| Field             | Example 1              | Example 2              |
|-------------------|------------------------|------------------------|
| PriceWithDiscount | 20.99                  | 219.85                 |
| DealStartDate     | 2013-11-05T08:15-05:00 | 2013-12-06T18:30-08:00 |
| DealExpiration    | 2013-11-09T08:15-05:00 | 2013-12-07T06:30-08:00 |

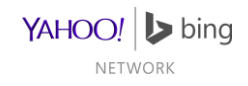

# Date & Time Format

• Date/Time have the following components

| Name             | Decsription                 | Notes                                                                                                    |  |
|------------------|-----------------------------|----------------------------------------------------------------------------------------------------|--|
| Date             | Format: YYYY-MM-DD          | Required                                                                                                    |  |
| Time designator  | Т                           | Required                                                                                                    |  |
| Time             | Format: hh:mm               | <ul> <li>Required</li> <li>Minute precision</li> <li>Seconds precision [hh:mm:ss] accepted but seconds will be truncated.</li> </ul> |  |
| Time-zone offset | Format: +hh:mm<br>or –hh:mm | <ul><li> Optional</li><li> Defaults to [-08:00]</li></ul>                                                                            |  |

• Fields concatenated in order shown in the table

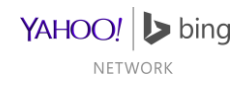

### Date & Time Examples

| November 5, 2013, 8:15am,                                                     | 2013-11-05T08:15-05:00 |
|-------------------------------------------------------------------------------|------------------------|
| US Eastern Standard Time                                                      |                        |
| August 12, 2013, 8:15am,                                                      | 2013-12-08T08:15       |
| US Pacific Standard Time<br>* Note that the timezone defaults to PST [-08:00] |                        |

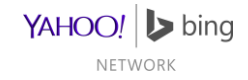

# Bing Category Format

Bing Category is not required in the feed file, it is however recommended

- This field accepts only one value, taken from the **Bing Category taxonomy list**.
- It is recommended that you use the most relevant category for your product.
- Must use the value exactly as specified in the taxonomy list.
- Must use the category's full path.
  - "Baby & Nursery | Baby Activities | Swings" is valid
  - "Swings" or "Baby & Nursery" alone is invalid
- Find the full Bing Category taxonomy list here:
  - Plain text file
  - Excel spreadsheet

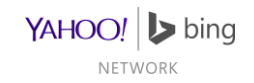

## Tax & Shipping Details

Tax Format

Shipping Format

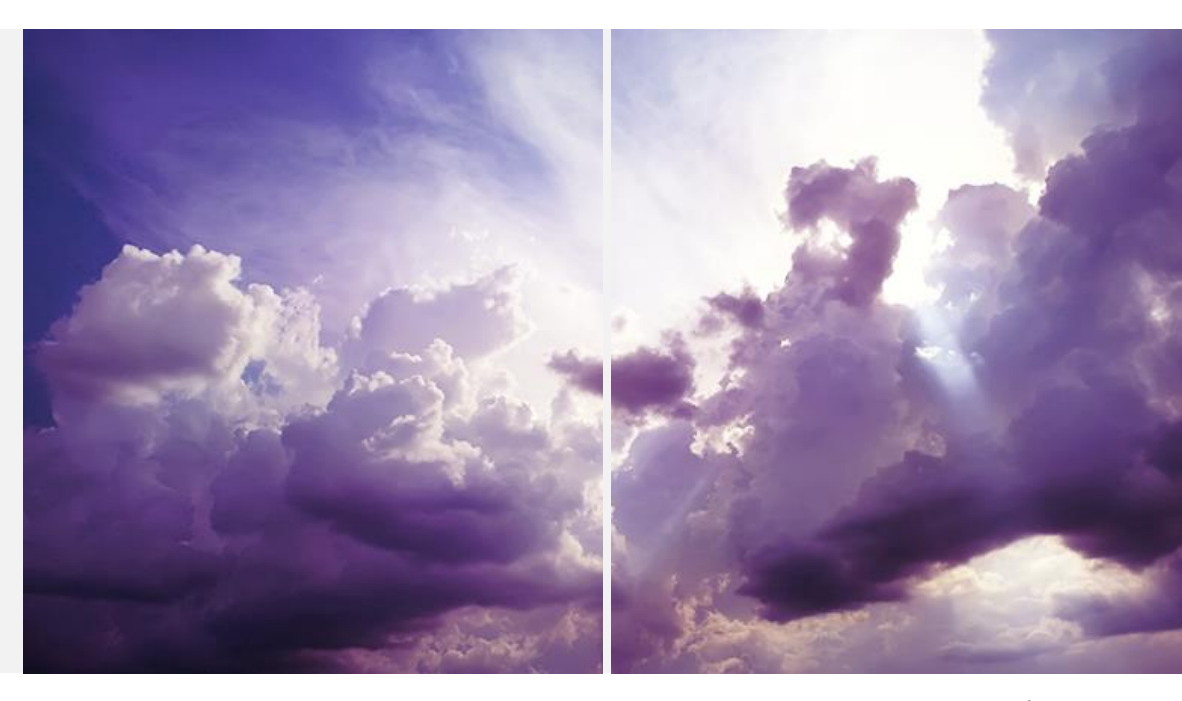

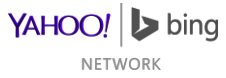

## Tax Format

- Tax information is not required in the feed file
- Feed file information will override BMC configuration
- Rate is the only Required item

| Name     | Description                             | Notes            |
|----------|-----------------------------------------|------------------|
| Country  | ISO 3166 country code                   | US only          |
| Region   | Geographic region; state or zip code(s) | CA or 946*       |
| Rate     | Tax as a percentage                     | 5.00             |
| tax_ship | Whether shipping is taxed as well       | y or n (default) |

• Fields separated by colons; groups separated by commas

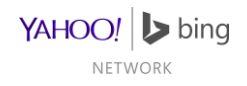

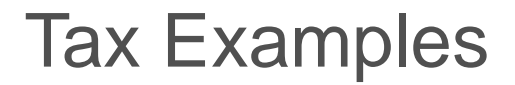

| No Tax US-wide    | US::0:                      |
|-------------------|-----------------------------|
| No Tax world-wide | ::0:                        |
| Multi-group rates | US:CA:8.25:y,US:926*:8.75:y |

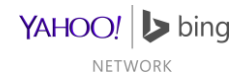

# **Shipping Format**

- Shipping information is not required in the feed file
- Feed file information will override BMC configuration
- Price is the only Required item

| Name    | Description                             | Notes       |
|---------|-----------------------------------------|-------------|
| Country | ISO 3166 country code                   | US only     |
| Region  | Geographic region; state or zip code(s) | CA or 946*  |
| Service | Service class                           | Ground, etc |
| Price   | Fixed delivery price                    | Required    |

• Fields separated by colons; groups separated by commas

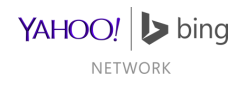

# Shipping Examples

| Free shipping US-wide    | US:::0                                |
|--------------------------|---------------------------------------|
| Free shipping world-wide | :::0                                  |
| Multi-group rates        | US:024*:Ground:7.95,US:MA:Ground:5.95 |

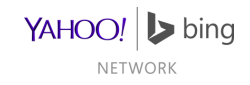

### Feed File Examples

Find an example feed file (using most attributes) here: Tab delimited (.txt)

An example using only the required attributes would look like this:

| ld   | Title                                     | Brand     | ProductURL                            | Price | Description                                                                            | ImageURL                                      |
|------|-------------------------------------------|-----------|---------------------------------------|-------|----------------------------------------------------------------------------------------|-----------------------------------------------|
| 1064 | Cuisinart Chef's 7-<br>Piece Cookware Set | Cuisinart | http://merchant.com/<br>product1.html | 19.99 | Premium cookware with classic style but modern technology                              | http://images.merc<br>hant.com/image.gif      |
| 1019 | All-Clad LTD Oval<br>Bakers, Set of 2     | All-Clad  | http://merchant.com/<br>product2.html | 29.97 | This pair of 7 inch bakers is great<br>to have on hand when you're<br>cooking for two. | http://images.merc<br>hant.com/image2.<br>gif |

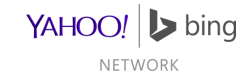

### Notes

- Keep your product information fresh by uploading a file daily
- Feed files expire after 30 days which cause the products to stop publishing so upload a file at least every 30 days
- A header row must be the first line in the feed file
- Each offer has to be on its own line.
- Feed files must be tab-delimited text files with extensions: .txt, .zip, .gz, .gzip, .tar.gz, .tgz, or .xml (if Google-formatted).
- The filename can be customized for your store; we recommend 'bingmerchant.txt'
- Quotes and HTML in the text files will cause processing problems
- Watch out for line breaks in the middle of offers
- Special/invalid characters will cause processing problems

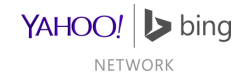

#### Symbols accepted in Feed Files and BMC UI

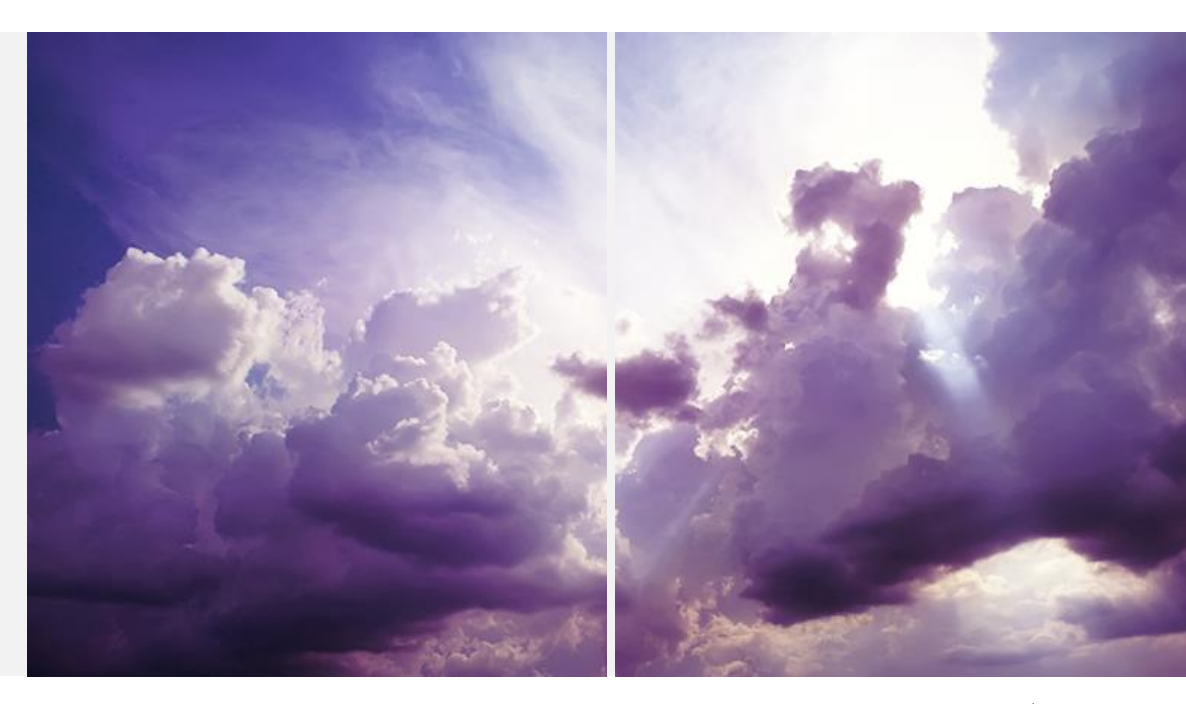

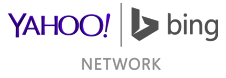

#### Feed File: Excluding Brand, Title & Description

| Symbol                                        | Accepting Field                                                  |
|-----------------------------------------------|------------------------------------------------------------------|
| Period [.]                                    | Prices [includes tax and shipping prices], URL, ShippingWeight   |
| Colon [:]                                     | URLs, Tax, Shipping                                              |
| Question [?],<br>Forward-slash [/], Equal [=] | URLs                                                             |
| Hyphen [-]                                    | Offer Identifiers where this is valid (eg: ISBN, MPN)            |
| Pipe [ ], Comma [,]<br>Greater [>]            | Multi-value fields (MerchantCategory, B_Category, Bingads_label) |
| Asterisk [*]                                  | Tax, Shipping                                                    |

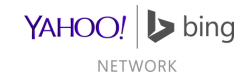

#### Feed File: Brand, Title & Description

- These fields accept any Unicode symbol
- The minimum and maximum length checks are defined on word characters
  - Word character defined <u>here</u>

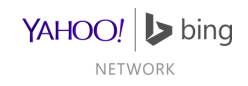

#### BMC Store Settings: Store Name and Description

- Space character, Tab Character
- Quotation marks, single and double:['][']['']['']
- Other symbols:
  - ~,`,!,@,#,\$,%,^,&,
  - \*, \_ , , +, =
  - $\bullet \quad (\ ,\ )\ ,\ \{\ ,\ \}\ ,\ [\ ,\ ]$
  - Colon [:], Semicolon [;], Comma [,], Period [.]
  - ?,/,|,\

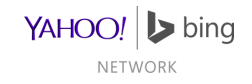

## Submitting Feeds

How to deliver your feeds to Bing Merchant Center

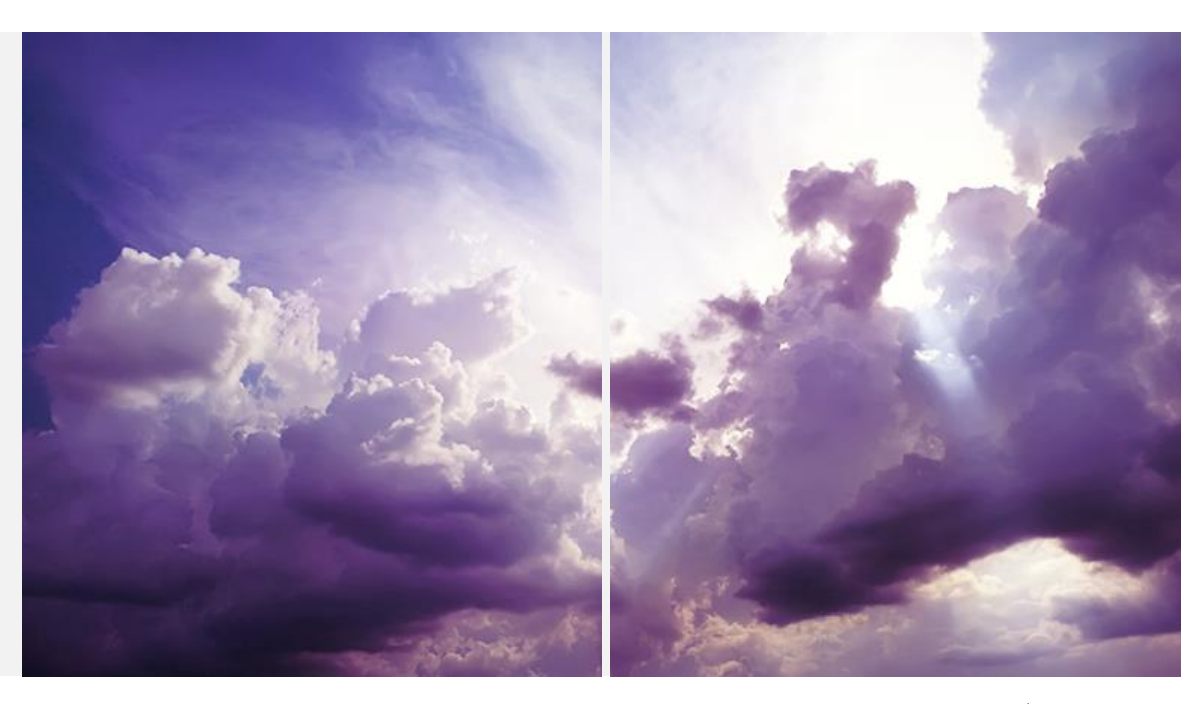

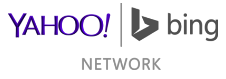

# Download by Bing

File is on a publicly accessible server

#### On Catalog Management Tab

- Select desired catalog
- Select 'Download catalog from any URL'
- Input Source URL (1024 characters max)
- If needed, enter username and password for server
- Click 'Save'

| Select catalog                                                                                                    |                                                                                                    |
|----------------------------------------------------------------------------------------------------|----------------------------------------------------------------------------------------------------|
| catalog demo 🗸 View all                                                                                                    | catalogs                                                                                                    |
| Catalog info                                                                                                    |                                                                                                    |
| Catalog name:                                                                                                    | catalog demo                                                                                                    |
| Catalog file updated (UTC):                                                                                                    | 8/14/2013 9:26:16 PM                                                                                                    |
| Catalog file created (UTC):                                                                                                    | 8/14/2013 9:26:16 PM                                                                                                    |
| Enable catalog:                                                                                                    | $\checkmark$                                                                                                    |
| Product Ads catalog file resu                                                                                                    | ılts                                                                                                    |
|                                                                                                    |                                                                                                    |
| Some product offers in your<br>Product offers in your catalo                                                                                          | catalog were rejected. Download report (Date: 8/15/2013, Count: 60)<br>g were published. Download report (Date: 8/15/2013, Count: 41)                                                                                                    |
| Some product offers in your<br>Product offers in your catalo<br>How to submit catalog file                                                            | catalog were rejected. Download report (Date: 8/15/2013, Count: 60)<br>g were published. Download report (Date: 8/15/2013, Count: 41)                                                                                                    |
| Some product offers in your<br>Product offers in your catalo<br>How to submit catalog file                                                            | catalog were rejected. Download report (Date: 8/15/2013, Count: 60)<br>g were published. Download report (Date: 8/15/2013, Count: 41)<br>ny URL                                                                                                    |
| Some product offers in your<br>Product offers in your catalo<br>How to submit catalog file<br>Ouvnload catalog from ar<br>Upload catalog file using a | catalog were rejected. Download report (Date: 8/15/2013, Count: 60)<br>g were published. Download report (Date: 8/15/2013, Count: 41)<br>ny URL<br>a FTP account                                                                                                    |
| Some product offers in your<br>Product offers in your catalo<br>How to submit catalog file                                                            | catalog were rejected. Download report (Date: 8/15/2013, Count: 60)<br>g were published. Download report (Date: 8/15/2013, Count: 41)<br>ny URL<br>a FTP account<br>Complete URL including protocol, domain name and file location.<br>For example, https://www.contoso.com/feeds/shopping.bxt<br>Supported protocols include HTTP, HTTPS, and FTP. |
| Some product offers in your<br>Product offers in your catalo<br>How to submit catalog file                                                            | catalog were rejected. Download report (Date: 8/15/2013, Count: 60)<br>g were published. Download report (Date: 8/15/2013, Count: 41)<br>ny URL<br>a FTP account<br>Complete URL including protocol, domain name and file location.<br>For example, https://www.contoso.com/feeds/shopping.txt<br>Supported protocols include HTTP, HTTPS, and FTP. |
| Some product offers in your<br>Product offers in your catalo<br>How to submit catalog file                                                            | catalog were rejected. Download report (Date: 8/15/2013, Count: 60)<br>g were published. Download report (Date: 8/15/2013, Count: 41)<br>ny URL<br>a FTP account<br>Complete URL including protocol, domain name and file location.<br>For example, https://www.contoso.com/feeds/shopping.txt<br>Supported protocols include HTTP, HTTPS, and FTP. |
| Some product offers in your<br>Product offers in your catalo<br>How to submit catalog file                                                            | catalog were rejected. Download report (Date: 8/15/2013, Count: 60)<br>g were published. Download report (Date: 8/15/2013, Count: 41)<br>ny URL<br>a FTP account<br>Complete URL including protocol, domain name and file location.<br>For example, https://www.contoso.com/feeds/shopping.txt<br>Supported protocols include HTTP, HTTPS, and FTP. |

# Upload by FTP

### On Catalog Management Tab

- Select desired catalog
- Select 'Upload catalog file using a FTP account'
- Input file name
- Click 'Save'

### On FTP Settings Tab

- Input the desired user name
  - cannot be changed later
- Input and confirm password
  - 6 characters: a number, letter and special character are required

### **FTP Client Software**

- Host/server name
   ftps://feeds.adcenter.microsoft.com
- Active mode

| Select catalog                                                                                                    |                                                                                                    |
|----------------------------------------------------------------------------------------------------|----------------------------------------------------------------------------------------------------|
| catalog demo 🗸 View all                                                                                                    | catalogs                                                                                                    |
| Catalog info                                                                                                    |                                                                                                    |
| Catalog name:                                                                                                    | catalog demo                                                                                                    |
| Catalog file updated (UTC):                                                                                                    | 8/14/2013 9:26:16 PM                                                                                                    |
| Catalog file created (UTC):                                                                                                    | 8/14/2013 9:26:16 PM                                                                                                    |
| Enable catalog:                                                                                                    |                                                                                                    |
| Product Ads catalog file resu<br>Some product offers in your<br>Product offers in your catalo                                                                                                    | ults<br>catalog were rejected. Download report (Date: 8/15/2013, Count: 60)<br>g were published. Download report (Date: 8/15/2013, Count: 41)                                                                                                    |
| Product Ads catalog file resu<br>Some product offers in your<br>Product offers in your catalo<br>How to submit catalog file                                                                                                    | ults<br>catalog were rejected. Download report (Date: 8/15/2013, Count: 60)<br>g were published. Download report (Date: 8/15/2013, Count: 41)                                                                                                    |
| Product Ads catalog file resu<br>Some product offers in your<br>Product offers in your catalo<br>How to submit catalog file                                                                                                    | ults<br>catalog were rejected. Download report (Date: 8/15/2013, Count: 60)<br>g were published. Download report (Date: 8/15/2013, Count: 41)<br>ny URL                                                                                                    |
| Product Ads catalog file resu<br>Some product offers in your<br>Product offers in your catalo<br>How to submit catalog file<br>O Download catalog from ar                                                                                                    | ults<br>catalog were rejected. Download report (Date: 8/15/2013, Count: 60)<br>g were published. Download report (Date: 8/15/2013, Count: 41)<br>ny URL<br>a FTP account                                                                                                    |
| Product Ads catalog file resu<br>Some product offers in your<br>Product offers in your catalo<br>How to submit catalog file<br>O Download catalog from ar<br>O Download catalog file using a<br>Create or change your FTP acc<br>You must use an FTP account              | ults<br>catalog were rejected. Download report (Date: 8/15/2013, Count: 60)<br>g were published. Download report (Date: 8/15/2013, Count: 41)<br>ny URL<br>a FTP account<br>count<br>if your catalog is larger than 4 MB. It is recommended to wait 24 hours in between file uploads                                                                                                    |
| Product Ads catalog file resu<br>Some product offers in your<br>Product offers in your catalo<br>How to submit catalog file<br>O Download catalog fire using a<br>Create or change your FTP ac<br>You must use an FTP account<br>File name: *                             | ults<br>catalog were rejected. Download report (Date: 8/15/2013, Count: 60)<br>g were published. Download report (Date: 8/15/2013, Count: 41)<br>ny URL<br>a FTP account<br>count<br>if your catalog is larger than 4 MB. It is recommended to wait 24 hours in between file uploads<br>catalog_demo_file                                                                                                    |
| Product Ads catalog file resu<br>Some product offers in your<br>Product offers in your catalo<br>How to submit catalog file<br>O Download catalog from ar<br>O Upload catalog file using a<br>Create or change your FTP ac<br>You must use an FTP account<br>File name: • | ults         catalog were rejected. Download report (Date: 8/15/2013, Count: 60)         g were published. Download report (Date: 8/15/2013, Count: 41)         ny URL         a FTP account         count         if your catalog is larger than 4 MB. It is recommended to wait 24 hours in between file upload         catalog_demo_file         Do not include file extensions. For example, use "shopping" not "shopping.txt" |

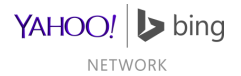

# Upload on Catalog Management Tab

#### On Catalog Management Tab

- For files less than 4MB
- Find 'Catalog File Upload' area of this tab
- Click 'Upload Feed to Bing Merchant Center'

| Catalog File Upload |                                             | Browse |
|---------------------|---------------------------------------------|--------|
| to 4 MB here        | Upload Catalog File to Bing Merchant Center |        |
|                     |                                             |        |

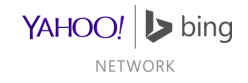

# Checking on Feed Publishing

#### On the Catalog Management Tab

- Rejected Report : Items which are not publishing
- Publishing Report : Items which are publishing

| Catalog Managem<br>Choose a catalog name and if | ent<br>you want to upload your catalog using an FTP account or download your catalog from a URL. |
|-------------------------------------------------|--------------------------------------------------------------------------------------------------|
| Select catalog<br>catalog demo v V              | ew all catalogs                                                                                  |
| Catalog info                                    |                                                                                                  |
| Catalog name:                                   | catalog demo                                                                                     |
| Catalog file updated (UTC):                     | Never                                                                                            |
| Catalog file created (UTC):                     | Never                                                                                            |
| Enable catalog:                                 |                                                                                                  |
| Product Ads catalog file resu                   | lts                                                                                              |
| Some product offers in your                     | catalog were rejected. Download report (Date: 6/20/2013, Count: 60)                              |
| Product offers in your catalo                   | g were published. Download report (Date: 6/20/2013, Count: 41)                                   |
|                                                 | YAH                                                                                              |

# Checking on Feed Publishing

#### On the Catalog Management Tab

- Recent Catalog Files : Last 5 received feed files
  - Feed files expire after 30 days

| Recent catalog files: |             |                           |        |  |  |
|-----------------------|-------------|---------------------------|--------|--|--|
| Date (UTC) 🔹          | Size        | Message                   | Status |  |  |
| 6/6/2013 5:55:04 PM   | 20118 lines | Product catalog received. | Ok     |  |  |
| 6/5/2013 5:49:49 PM   | 20011 lines | Product catalog received. | Ok     |  |  |
| 6/4/2013 5:45:43 PM   | 19741 lines | Product catalog received. | Ok     |  |  |
| 6/3/2013 5:24:55 PM   | 19475 lines | Product catalog received. | Ok     |  |  |
| 6/1/2013 7:50:24 PM   | 19475 lines | Product catalog received. | Ok     |  |  |

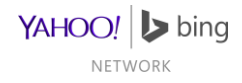

# Feed Transfer Troubleshooting

### Download by Bing

- URL is properly formatted
- URL is less than 1024 characters
- File is accessible through a browser
- If used, verify correct username and password
- File name corresponds to that specified in BMC
- File is an accepted type: txt, gz, zip, gzip, tgz, tar.gz, xml (Google-format only)

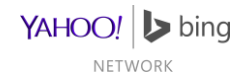

# Feed Transfer Troubleshooting

### Upload by Merchant

- Filename corresponds to that specified in BMC
- File is an accepted type: txt, gz, zip, gzip, tgz, tar.gz, xml (Google-format only)
- File uploaded to main directory
- Verify username and password in BMC
- Active mode specified in client
- Port number should not be specified

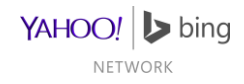

### **Potential Review Issues**

Likely Pitfalls for New Merchants

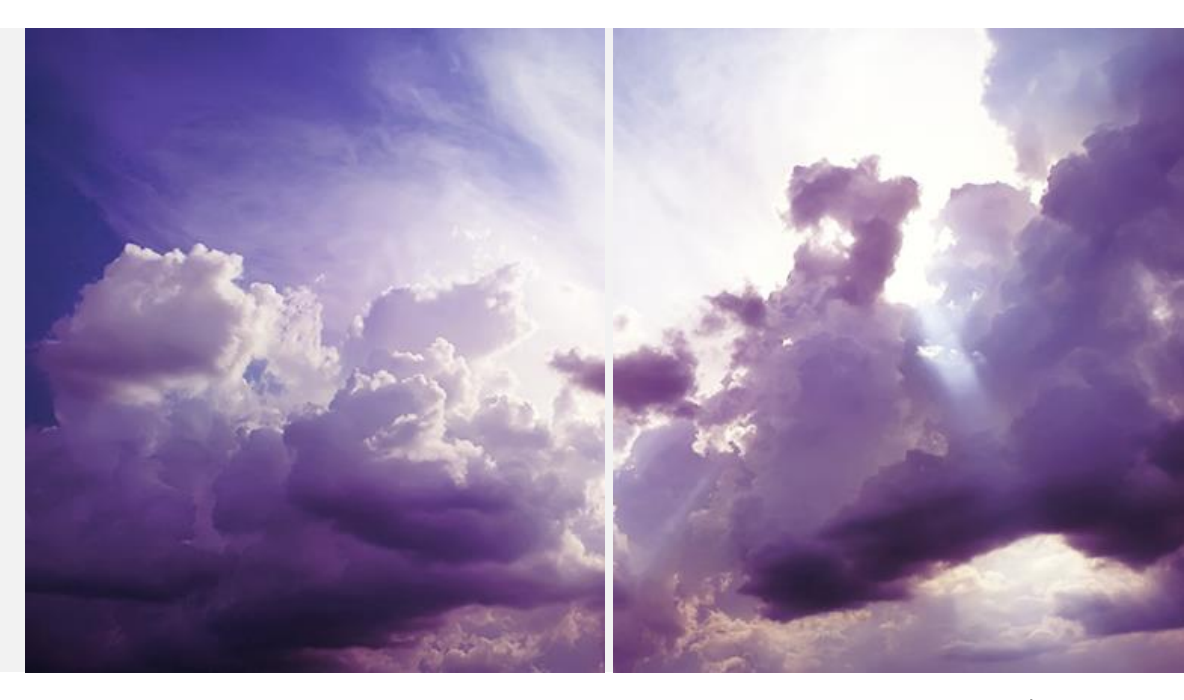

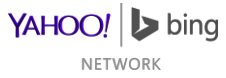

### **Potential Review Issues**

Flagged as Adult Advertiser

• Could have been flagged as a result of text ads campaigns

Uncertain of US presence

- Not always as easy to determine as you might think
- Must be able to verify US presence on your website

Non-secure/encrypted (SSL) checkout

• Verify that your license is for that domain and is current

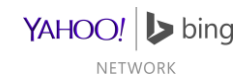

# More on Secure Checkouts

- Microsoft values the security and privacy of our end-users, as well as sustainable and healthy relationships with our customer.
- Online financial transactions is an area of high exposure, considering the significant consequences of data breach and compromise of payment instruments.
- Using a secure check out system can reduce, though not entirely eliminate, associated threats.
- To learn more about secure checkout requirements and companies that provide such services:
  - PCI Security Council information
    - List of Validated Payment Applications
  - MasterCard Worldwide
  - <u>Visa Europe</u>
  - <u>Visa (rest of world)</u>

This reference is for informational purposes only. Microsoft does not endorse any companies listed at the above links. Microsoft is not to be held accountable for any loss of financial data, data breach and other compromises to your customer's personal and financial information, and reserves the right to remove non-compliant merchants, as detected, at our sole discretion and without advanced notice. We encourage you to seek independent advice and assistance with any related matters.

NFTWORK
## Bing Crawlers & Robot.txt

Bing Crawler Agents and Requirements

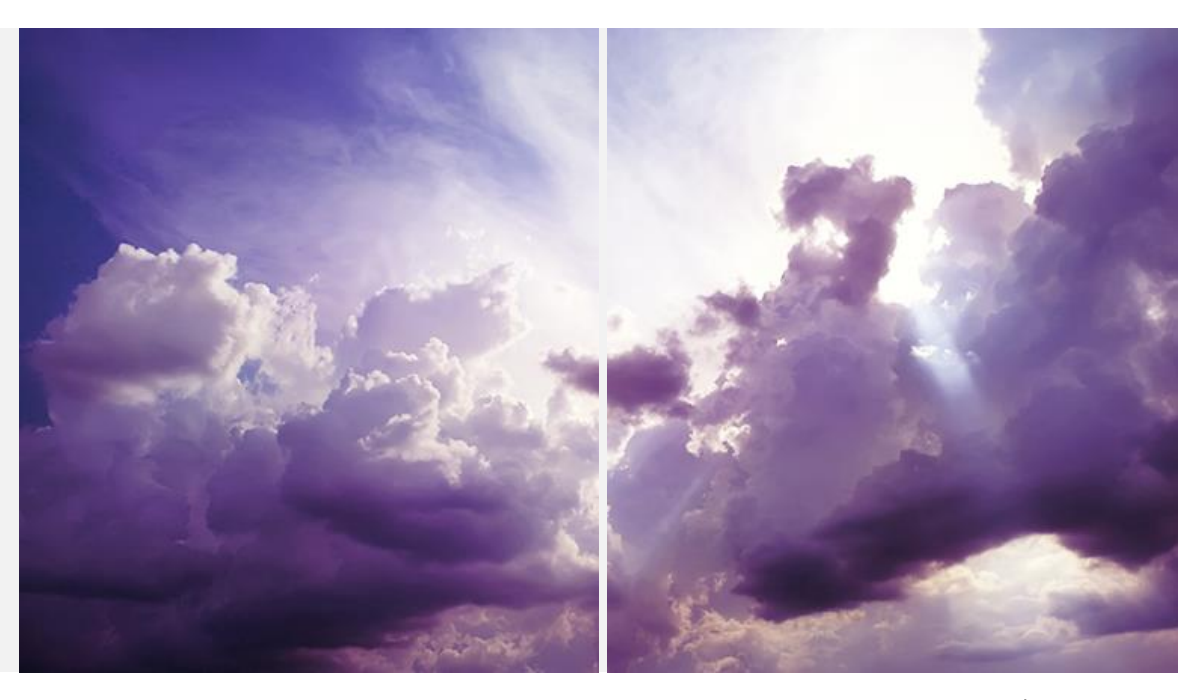

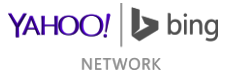

## Bing Crawlers & Robots.txt

- Allow Bing's crawling of your website's merchant pages
  - This is required for data validation
  - Allow access to any click tracking pages that redirect to/from product pages
  - You may still disallow non-merchant pages, such as website management pages.
  - If your product URLs redirect to a click tracking page, do not count page views by bingbot as customer views.
- This statement block below is recommended for all robots.txt files: User-agent: bingbot Disallow:

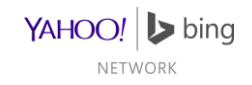

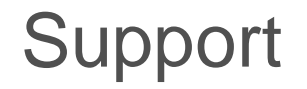

Bing Ads Main Page

Merchant Support

<u>FAQ</u>

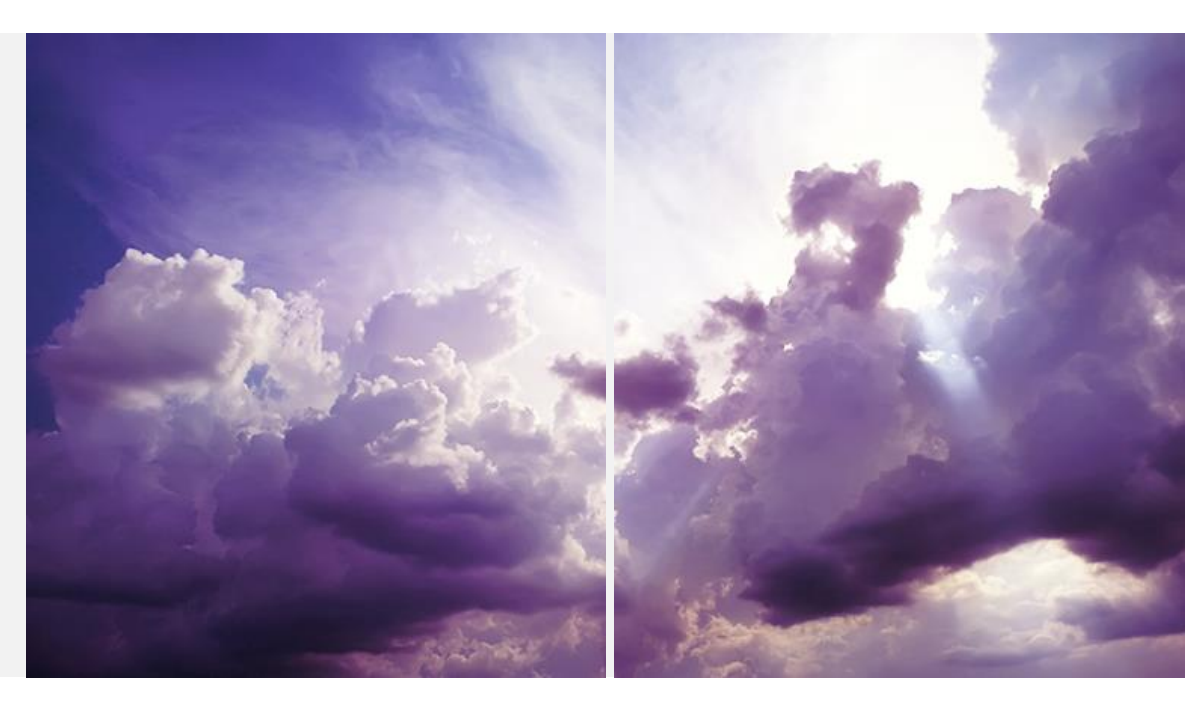

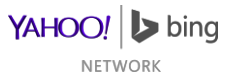

## YAHOO! bing NETWORK